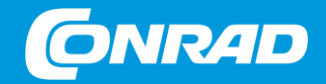

### MIRAKL User Manual Ablehnung, Stornierung & Rückerstattung 2022

vertraulich

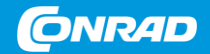

# Ablehnung einer Bestellung

### Ablehnung einer Bestellung

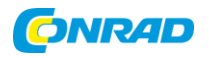

Wenn sich eine Bestellung noch im Status "Noch nicht angenommen" befindet, ist es grundsätzlich möglich diese abzulehnen, in dem man auf den entsprechenden Button klickt.

| Bestellnummer MP04104148-00-A          | von 26.07.2022 - 16:51:17                                                                                                    |                                                                                                    | 1 |
|----------------------------------------|----------------------------------------------------------------------------------------------------|----------------------------------------------------------------------------------------------------|---|
| Details Nachrichten Historie Dokumente |                                                                                                    | Bestellnummer hinzufüge                                                                                                    | n |
|                                        | 2 Zu pr üfende Bestellung:<br>Pr üfen Sie vor Annahme der Bestellung bitte die Preise, Mengen, Versandvorlaufzeit und Versandkosten der Beste            | lung.                                                                                                    |   |
|                                        | Kunde 🖀 🎘 Kommerzielle BestNr. Kanal<br>Andreas Kummer MP04104148-00 Deutschland                                                                         | Status<br>Noch nicht angenommen                                                                                            |   |
|                                        | Weitere Informationen WLI VAT ID: DE131832937                                                                                                    | Versand<br>Versandadresse<br>Diese Informationen sind verfügbar, wenn                                                      |   |
|                                        | Rexroth by Bosch Group R912005716, 1x<br>Produktkategorie: Frequenzumrichter   Produkt-SKU: 1409689   Shop<br>SKU: R912005716   Angebots-SKU: R912005716 | die Bestellung angenommen wurde.<br>Versandbereich<br>Deutschland (Festland)<br>Versandmethode<br>Standard<br>Versandfrist |   |

## Ablehnung einer Bestellung

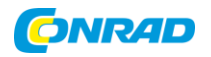

ACHTUNG: Wenn eine Bestellung oder eine Bestellposition abgelehnt wurde, wird der Lagerbestand für dieses Produkt auf 0 gesetzt! => Dieses Produkt ist also dann mit sofortiger Wirkung nicht mehr im Shop verfügbar.

Ist das Produkt trotz der Ablehnung noch auf Lager (also verkaufsfähig), muss der Angebots-Feeds nach der Ablehnung aktualisiert werden. => Erst dann ist das Produkt wieder im Shop verfügbar.

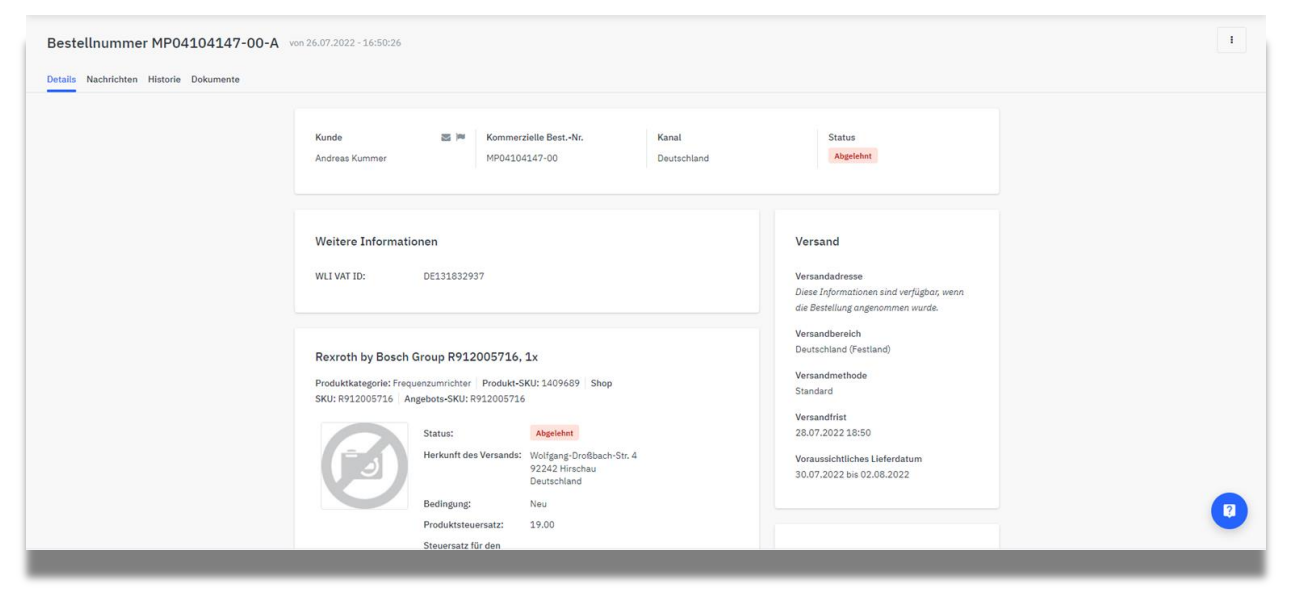

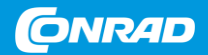

## #1: Vollständige Stornierung / Rückerstattung

### Step 1: Vollständige Stornierung / Rückerstattung

Öffnen Sie die Bestellung, für welche eine Stornierung oder eine Rückerstattung durchgeführt werden soll. Klicken Sie im Anschluss auf den Button "Stornierung" ODER klicken Sie auf den kleinen Pfeil rechts daneben und wählen Sie im sich dann öffnenden Drop Down Menü "Cancel the entire order". (Wurde die Ware bereits bezahlt, lautet der Button nicht Stornierung sondern "Rückerstattung")

| Bestellnummer MP04104148-00-A<br>Details Versand Nachrichten Historie Dokumente | von 26.07.2022 - 16:51:17                                                                                                    |                                                                                                    | Stornlerung              |
|---------------------------------------------------------------------------------|----------------------------------------------------------------------------------------------------|----------------------------------------------------------------------------------------------------|--------------------------|
|                                                                                 | Kunde 🗃 🏁 Kommerzielle Best-Nr. Kanal<br>Andreas Kummer MP04104148-00 Deutschland                                                                                                    | Status<br>Versandt                                                                                                    | Cancel part of the order |
|                                                                                 | Weitere Informationen<br>WLI VAT ID: DE131832937                                                                                                    | Versand<br>Versandadresse<br>Kummer Productions<br>Kummer Andreas<br>Fichtestr. 20                                                                                      |                          |
|                                                                                 | Rexroth by Bosch Group R912005716, 1x<br>Produktkategorie: Frequenzumrichter   Produkt-SKU: 1409689   Shop<br>SKU: R912005716   Angebots-SKU: R912005716<br>SKU: R912005716   Status: Verandt<br>Herkunft des Versands: Wolfgang-Droßbach-Str. 4<br>92424 Hirschau<br>Deutschland | 92637 Verson<br>Germany<br>Versandbereich<br>Deutschland (Festland)<br>Versandmethode<br>Standard<br>Versandfrist<br>28.07.202218:51 @<br>Voraussichtliches Lieferdatum |                          |

### Step 2: Vollständige Stornierung / Rückerstattung

Öffnen Sie das Drop Down Menü "Stornierungsgrund" und wählen Sie einen entsprechenden Grund aus. Klicken Sie anschließend auf den Button "Cancel Order".

| < Back to Order no <sup>o</sup> MP04104148-00-A<br>Bestellnummer MP04104148-00-A |                                                                                                    |                                                                                                    |
|----------------------------------------------------------------------------------|----------------------------------------------------------------------------------------------------|----------------------------------------------------------------------------------------------------|
|                                                                                  | Product summary<br>3x Rexroth by Bosch Group R912005716, 1x<br>Product SKU: 140969<br>Produktpreis je Einheit: 84,03 €<br>Versandkosten: 5,40 € | Stornierungsgrund *<br>Vereinbarung zwischen Käufer und Vert •<br>Einen Grund auswählen<br>Stornierung: Fehlbestellung<br>Vereinbarung zwischen Käufer und Verkaufer getroffen<br>Artikel nicht mehr lieferbar<br>Differazen LOC<br>Retoure<br>Products and shipping charges |
|                                                                                  |                                                                                                    | Total amount to cancel (incl.<br>taxes):<br>View cancelation details ~<br>306,42 €                                                                                                    |
| Cancel order                                                                     | urück                                                                                                    | 0                                                                                                    |

7

## Step 3: Vollständige Stornierung / Rückerstattung

Bestätigen Sie nun die Stornierung durch einen Klick auf den Button "Bestätigen".

| < Back to Order no <sup>o</sup> MP04104148-00-A<br>Bestellnummer MP04104148-00-A | Confirm cancelation<br>You are about to cancel 306,42 € (incl. taxes). This action cannot, e und<br>Zurück                                              | one.<br>Bestätigen                                                                                                    |
|----------------------------------------------------------------------------------|----------------------------------------------------------------------------------------------------|----------------------------------------------------------------------------------------------------|
|                                                                                  | <b>3x Rexroth by Bosch Group R912005716, 1x</b><br>Product SKU: 1409699 Offer SKU: R912005716<br>Produktpreis je Einheit: 84,03 € Versandkosten: 5,40 € | Vereinbarung zwischen Käufer und Verk* Amounts included in the cancelation Only products Products and shipping charges |
|                                                                                  |                                                                                                    | Total amount to cancel (incl.<br>taxes):<br>View cancelation details ~<br>306,42 €                                     |

### Step 4: Vollständige Stornierung / Rückerstattung

Die Stornierung ist nun abgeschlossen => Die Bestellung hat nun den Status "Storniert".

| Bestellnummer MP04104148-00-A                     | © Die Stornierung wurde berücksichtigt. X                                                                                                    |                                                                                                    |
|---------------------------------------------------|----------------------------------------------------------------------------------------------------|----------------------------------------------------------------------------------------------------|
| Details Versand Nachrichten (1) Historie Dokument | te (2)                                                                                                    |                                                                                                    |
|                                                   | Kunde 🔤 🍽 Kommerzielle BestNr. Kanal<br>Andreas Kummer MP04104148-00 Deutschland                                                                                                    | Status<br>Storniert                                                                                                    |
|                                                   | Weitere Informationen     Vers       Rechnungsnummer:     CM2436-00000006     Versa       WLI VAT ID:     DE131832937     Kumm<br>Kumm                                                                                                    | and<br>Indedresse<br>ter Productions<br>er Andreas<br>str. 29<br>Weiden<br>Weiden                                                                                                    |
|                                                   | Rexroth by Bosch Group R912005716, 1x     Versaa       Produktkategorie: Frequenzumrichter     Deuts SKU: 1409689     Shop       SKU: R912005716     Angebots-SKU: 912005 to     Versaa       SKU: R912005716     Status:     Status:       Versands::     Versands::     Versands::       Versands::     Versands::     Versands::       Versands::     Versands::     Versands::       Versands::     Versands::     Versands:: | ngr<br>http://www.internationality.com/internationality.com/internationali |

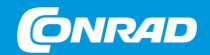

## #2: Teil-Stornierung / Teil-Rückerstattung

## - mit Mengenanpassung

#### Step 1: Teil-Stornierung / Teil-Rückerstattung - mit Mengenanpassung

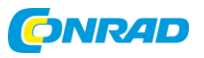

Öffnen Sie die Bestellung, für welche eine Teil-Stornierung oder eine Teil-Rückerstattung mit Mengenanpassung durchgeführt werden soll. Klicken Sie im Anschluss auf den kleinen Pfeil rechts neben dem Button "Stornierung" und wählen Sie im sich dann öffnenden Drop Down Menü "Cancel part of the order". **(Wurde die Ware bereits bezahlt, lautet der Button nicht Stornierung sondern "Rückerstattung")** 

| - |                                                                                                    |                                                                                                    | Cancel part of the order |
|---|----------------------------------------------------------------------------------------------------|----------------------------------------------------------------------------------------------------|--------------------------|
|   | Kunde         Image: Monte and the mail         Kommerzielle Best-Nr.         Kanal           Andreas Kummer         MP04103350-00         Deutschland | Status<br>Versandt                                                                                                    | (H)                      |
|   | Weitere Informationen                                                                                                    | Versand                                                                                                    |                          |
|   | Rechnungsnummer: CM2436-0000001<br>WPS 548177642738<br>Zahlungsreferenznummer:<br>WLI VAT ID: DE131832937                                              | Versandadresse<br>Kummer Industrie Produktion GmbH<br>Kummer Andreas<br>Musterstraße 98<br>92749 Musterhausen<br>Germany |                          |
|   | Moldey 2485 FEP2D 1 00y -4019444004747                                                                                                    | Versandbereich<br>Deutschland (Festland)<br>Versandmethode                                                               |                          |
|   | Produktkategorie: Atemschutzmasken   Produkt-SKU: 800040045   Angebots-SKU: \$3042                                                                     | Standard<br>Versandfrist                                                                                                 |                          |
|   | Produktkategorie: Atemschutzmasken Produkt-SKU: 800040045 Angebots-SKU: \$3042                                                                         | Versandfrist<br>07.04.2022 11:11 @                                                                                       | ,                        |

#### Step 2: Teil-Stornierung / Teil-Rückerstattung - mit Mengenanpassung

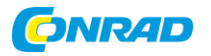

Öffnen Sie das Drop Down Menü "Stornierungsgrund" und wählen Sie einen entsprechenden Grund aus.

| 20x Moldex 2485 FFP2D, 1.00<br>Product SKU: 800040045<br>Produktpreis je Einheit: 2,10 € V4               | 0x -4019444004747<br>Offer SKU: S3042<br>ersandkosten: 16,97 €                                                                                                    | Total amount to cancel (incl.<br>taxes): |  |
|----------------------------------------------------------------------------------------------------|----------------------------------------------------------------------------------------------------|------------------------------------------|--|
| Quantity to cancel                                                                                        | Stornierungsgrund<br>Vereinbarung zwischen Käufer und Verkäufer                                                                                                    | 0,00 €                                   |  |
| Amounts included in the cancelation <ul> <li>Only products</li> <li>Products and shipping char</li> </ul> | Einen Grund auswählten<br>Stornierung: Fehlbestellung<br>Vereinbarung zwischen Köufer und Verkäufer getroffen<br>Artikel nicht mehr lieferbar<br>Differenzen LOC<br>Deterine | 20                                       |  |
| Specify amount to cancel ∨<br>Total amount to cancel (incl. taxes): 0,00 €                                | Retoure                                                                                                    | ٤                                        |  |

#### Step 3: Teil-Stornierung / Teil-Rückerstattung - mit Mengenanpassung

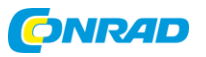

Erfassen Sie die Menge welche storniert werden soll, in dem Sie auf die kleinen Pfeile im Bereich "Quantity to cancel" klicken oder die Menge in das Feld eingeben. Klicken Sie anschließend auf den Button "Update Order".

| <pre>«Back to Order not MP04103350-00-A<br/>Bestellnummer MP04103350-00-A</pre> |                                                                                                    | Total amount to cancel (incl. |  |
|---------------------------------------------------------------------------------|----------------------------------------------------------------------------------------------------|-------------------------------|--|
|                                                                                 | 20x Moldex 2485 FFP2D, 1.00x - 4019444004747           Product SKU:         800040045           Offer SKU:         S3042           Produktprels Je Einheit:         2,10 €           Versandkosten:         16,97 € | taxes):<br>7,50 €             |  |
|                                                                                 | Amounts included in the cancelation  Only products O Products and shipping charges                                                                                                    |                               |  |
|                                                                                 | Specify amount to cancel ∨<br>Total amount to cancel (incl. taxes): 7,50 €                                                                                                    |                               |  |
|                                                                                 |                                                                                                    |                               |  |
| ( Ja                                                                            |                                                                                                    |                               |  |
| Update order                                                                    | Zurück                                                                                                    |                               |  |

#### Step 4: Teil-Stornierung / Teil-Rückerstattung - mit Mengenanpassung

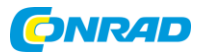

Bestätigen Sie nun die Teil-Stornierung mit Mengenanpassung durch einen Klick auf den Button "Bestätigen".

| < Back to Order no <sup>®</sup> MP04103360-00-A<br>Bestellnummer MP04103350-00-A | Confirm partial cancelation<br>You are about to cancel 7,50 € (incl. taxes). This action rannot key to<br>Zurück Bestätigen<br>Confirm partial cancelation<br>Surück Bestätigen<br>Surück Bestätigen<br>Surück Surück Su |
|----------------------------------------------------------------------------------|----------------------------------------------------------------------------------------------------|
|                                                                                  | Quantity to cancel     Stornierungsgrund *       3     Vereinbarung zwischen Käufer und Verkäufer *       Amounts included in the cancelation     Vereinbarung zwischen Käufer und Verkäufer *       6     Only products       7 products and shipping charges       Specify amount to cancel *       Total amount to cancel (incl. taxes): 7,50 €                                                                                                    |

#### Step 5: Teil-Stornierung / Teil-Rückerstattung - mit Mengenanpassung

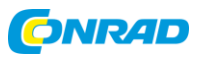

15

Die Teil-Stornierung mit Mengenanpassung ist nun abgeschlossen => Die Bestellung bleibt bei einer Teil-Stornierung/Teil-Rückerstattung im bisherigen Status (in diesem Beispiel also dem Status "Versandt").

| Bestellnummer MP04103350-00-A<br>Details Versand Nachrichten (4) Historie Dokum | von 05.04.2022 - 09:11:47                                                                                                    | Die Stornierung wurde berücksichtigt. X                                                                                             |
|---------------------------------------------------------------------------------|----------------------------------------------------------------------------------------------------|----------------------------------------------------------------------------------------------------|
|                                                                                 | Kunde 🗃 🎮 Kommerzielle BestNr. Kanal<br>Andreas Kummer MP04103350-00 Deutschland                                                                                          | Status<br>Versandt                                                                                                    |
|                                                                                 | Weitere Informationen         Rechnungsnummer:       CM2436-00000001         WPS       548177642738         Zahlungsreferenznummer:       ULI VAT ID:         DE131832937 | Versand<br>Versandadresse<br>Kummer Industrie Produktion GmbH<br>Kummer Andreas<br>Mustrestraße 98<br>92749 Musterhausen<br>Germany |
|                                                                                 | Moldex 2485 FFP2D, 1.00x -4019444004747<br>Produktkategorie: Atemschutzmask n Produkt-SKU: 800040045 Angebots-SKU: S3042<br>Status: Versandt                              | Versandbereich<br>Deutschland (Festland)<br>Versandmethode<br>Standard<br>Versandfrist<br>07.04.2022 11:11 @                        |

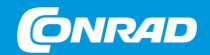

## #3: Teil-Stornierung / Teil-Rückerstattung

## - mit Wiedereinlagerungsgebühr

#### Step 1: Teil-Stornierung / Teil-Rückerstattung - mit Wiedereinlagerungsgebühr

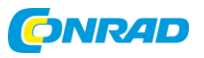

Öffnen Sie die Bestellung, für welche eine Teil-Stornierung oder eine Teil-Rückerstattung mit Wiedereinlagerungsgebühr durchgeführt werden soll. Klicken Sie im Anschluss auf den kleinen Pfeil rechts neben dem Button "Stornierung" und wählen Sie im sich dann öffnenden Drop Down Menü "Cancel part of the order". (Wurde die Ware bereits bezahlt, lautet der Button nicht Stornierung sondern "Rückerstattung")

|                                                                                                    |                                                                                                    | Cancel part of the order                                                                                        |
|----------------------------------------------------------------------------------------------------|----------------------------------------------------------------------------------------------------|----------------------------------------------------------------------------------------------------|
| Kunde 🗃 🖻 Kommerzielle Best-Nr. Kanal<br>Andreas Kummer MP04103350-00 Deutschland                          | Status<br>Versandt                                                                                                    | The second second second second second second second second second second second second second second second se |
| Weitere Informationen                                                                                      | Versand                                                                                                    |                                                                                                    |
| Rechnungsnummer: CM2436-00000001<br>WPS 548177642738<br>Zahlungsreferenznummer:<br>WLI VAT ID: DE131832937 | Versandadresse<br>Kummer Industrie Produktion GmbH<br>Kummer Andreas<br>Musterstraße 98<br>92749 Mustenhausen<br>Germany |                                                                                                    |
| Malday 2455 5500 1 004 401044004747                                                                        | Versandbereich<br>Deutschland (Festland)                                                                                 |                                                                                                    |
| Produktivaterioria: Atamachultzanakan Produkt-SKII: 800040045 Angehete-SKII: S8042                         | Standard                                                                                                    |                                                                                                    |

#### Step 2: Teil-Stornierung / Teil-Rückerstattung mit Wiedereinlagerungsgebühr

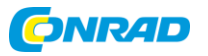

Öffnen Sie das Drop Down Menü "Stornierungsgrund" und wählen Sie einen entsprechenden Grund aus.

| (Back to Order no <sup>o</sup> MP04103350-00-A<br>Bestellnummer MP04103350-00-A |                                                                                                    |                                                                                                    |                                          |  |
|---------------------------------------------------------------------------------|----------------------------------------------------------------------------------------------------|----------------------------------------------------------------------------------------------------|------------------------------------------|--|
|                                                                                 | 20x Moldex 2485 FFP2D, 1.0<br>Product SKU: 800040045<br>Produktpreis je Einheit: 2,10 č V                 | 0x -4019444004747<br>Offer SKU: S3042<br>fersandkosten: 16,97 €                                                                                   | Total amount to cancel (incl.<br>taxes): |  |
|                                                                                 | Quantity to cancel                                                                                        | Stornierungsgrund<br>Vereinbarung zwischen Käufer und Verkäufer<br>Einen Grund auswählen                                                          |                                          |  |
|                                                                                 | Amounts included in the cancelation   Only products  Products and shipping char  Specify amount to cancel | Stornierung: Fehlbestellung<br>Voreinbatung zwischen Käufer und Verkäufer getroffen<br>Artikel nicht mehr lieferbar<br>Differenzen LOC<br>Retoure | E)                                       |  |
|                                                                                 | Total amount to cancel (incl. taxes): 0,00 €                                                              |                                                                                                    | Ŭ                                        |  |

#### Step 3: Teil-Stornierung / Teil-Rückerstattung - mit Wiedereinlagerungsgebühr

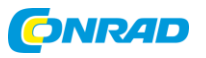

- 1. Klicken Sie auf "Specify amount to cancel".
- Geben Sie den zu stornierenden Betrag ein, in dem Sie zuerst eine Wiedereinlagerungsgebühr in % festlegen (im Beispiel unten 10%).
   Ziehen Sie dann die Wiedereinlagerungsgebühr vom Netto-Preis des zu stornierenden Produkts ab (z. B. 35,70 € 10% = 32,13 €).
- 1. Die Steuer wird automatisch berechnet, nachdem Sie den zu stornierenden Betrag eingegeben haben.
- 2. Die Menge wird in diesem Fall automatisch auf "0" gesetzt.
- 3. Wenn Sie fertig sind, klicken Sie abschließend auf den Button "Update order".

| Gre               | 17x Moldex 2485 FFP2D, 1.00x -4019440004747         Product SKU:       800040045         Outer SKU:       Striker Striker         Product SKU:       800040045         Outer SKU:       Stornierungsgrund*         Outer SKU:       Stornierungsgrund*         Outer SKU:       Vereinbarung zwischen Käufer und Verkäufer*         Amounts included in the cancelation       Amount to be canceled         Specify amount to cancel ^       Amount to be canceled         Products (excl. taxes):       35,70 €         Statul_de (DE - Satz für volle Steuer):       6,78 €       6,10 €         Subtotal (incl. taxes):       38,23 € | Total amount to cancel (incl.<br>taxes):<br>38,23 € |  |
|-------------------|----------------------------------------------------------------------------------------------------|-----------------------------------------------------|--|
|                   | Total amount to cancel (incl. taxes): 38,23 €                                                                                                    |                                                     |  |
| Update order Zurt | ck                                                                                                    |                                                     |  |
|                   | vertraulich                                                                                                    |                                                     |  |

#### Step 4: Teil-Stornierung / Teil-Rückerstattung - mit Wiedereinlagerungsgebühr

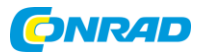

Bestätigen Sie nun die Teil-Stornierung mit Wiedereinlagerungsgebühr durch einen Klick auf den Button "Bestätigen".

|                                                        | Confirm partial cancelatior         | 1                                 |                     |                       |  |  |
|--------------------------------------------------------|-------------------------------------|-----------------------------------|---------------------|-----------------------|--|--|
| 17x Moldex 24<br>Product SKU: 80<br>Produktpreis je Ei | You are about to cancel 38,23 € (în | cl. taxes). This action annot sho | done.<br>Bestätigen | ount to cancel (incl. |  |  |
| Quantity to cancel                                     |                                     | *                                 |                     |                       |  |  |
|                                                        |                                     | schen Käufer und Verkäufer 👻      |                     |                       |  |  |
| Amounts included in the cancelation                    |                                     |                                   |                     |                       |  |  |
| Only products      Products and shipping charges       |                                     |                                   |                     |                       |  |  |
|                                                        |                                     |                                   |                     |                       |  |  |
| Amount to be canceled Amount to cancel                 |                                     |                                   |                     |                       |  |  |
| Products (exc                                          | . taxes): 35,70 €                   | 32,13 E                           |                     |                       |  |  |
|                                                        | Steuer): 6,78€                      | 6,10 €                            |                     |                       |  |  |
| Subtotal (inc                                          | . taxes):                           | 38,23 €                           |                     |                       |  |  |

#### Step 5: Teil-Stornierung / Teil-Rückerstattung - mit Wiedereinlagerungsgebühr

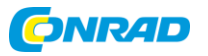

Die Teil-Stornierung mit Wiedereinlagerungsgebühr ist nun abgeschlossen => Die Bestellung bleibt bei einer Teil-Stornierung/Teil-Rückerstattung im bisherigen Status (in diesem Beispiel also dem Status "Versandt").

| Details         Versand         Nachrichten (5)         Historie         Dokur | von 05.04.2022 - 09:11:47 mente (4)                                                                                                    | O Die Stornierung wurde berücksichtigt. X                                                                                |
|--------------------------------------------------------------------------------|----------------------------------------------------------------------------------------------------|----------------------------------------------------------------------------------------------------|
|                                                                                | Kunde 🖀 🏴 Kommerzielle BestNr. Kanal<br>Andreas Kummer MP04103350-00 Deutschland                                                               | List Status<br>Versandt                                                                                                  |
|                                                                                | Weitere Informationen<br>Rechnungsnummer: CM2436-00000001<br>Gutschriftsnummer: CM2436-00000007<br>WPS 548170642738<br>Zahlungsreferenznummer: | Versand<br>Versandadresse<br>Kummer Industrie Produktion GmbH<br>Rummer Andreas<br>Musterstraße 98<br>92749 Musterhausen |
|                                                                                | WLI VAT ID: DE131832937<br>Moldex 2485 FFP2D, 1.00x -46-19/200-004747                                                                          | Germany<br>Versandbereich<br>Deutschland (Festland)<br>Versandmethode<br>Standard                                        |
|                                                                                | Produktkategorie: Atemschutzmaskel Produ Styl: 600040045 Angebots-SKU: S3042 Status:                                                           | Versandfrist<br>07.04.2022 11:11 €                                                                                       |

# Anzeige von Teil-Stornierungen / Teil-Rückerstattungen

Auf Teil-Stornierung bzw. Teil-Rückerstattung wird durch ein "i" Symbol in der Bestellübersicht hingewiesen.

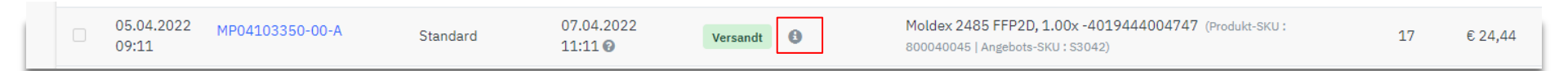

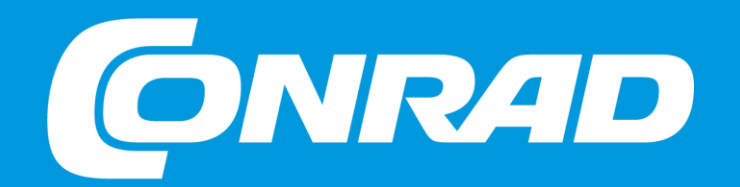

PROCUREMENT. SIMPLE. FAST. COMPREHENSIVE.